# تسجيل مقاطع فيديو بتنسيق YouTube™

يمكنك المشار كة بذكرياتك المتعة مع أسرتك وأصدقائك بسهولة من خلال إرسال مقاطع الفيديو الخاصة بك على موقع المشاركة بمقاطع الفيديو ™YouTube.

من خُلال تحميل الصور، قد يتم تسجيل مقاطع الفيديو المناسبة للتحميل على MYouTube™ (في غضون 10 دقائق) بشكل مباشر.

#### مالحظة:

لمزيد من المعلومات حول VouTube™، يرجى زيارة الموقع الإلكتروني التالي. http://www.youtube.com/

**1** حدد وضع الفيديو.

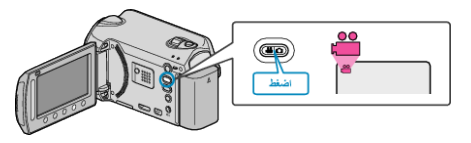

- تظهر أيقونة وضع الفيديو.
- 2 اضغط على زر UPLOAD وقم بتشغيل الوظيفة. اذهب إلى الخطوة 3.
  - يتغير الوضع بين الوضع ON وOFF مع كل ضغطة.

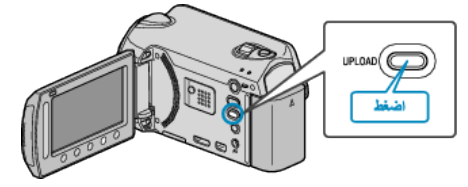

- يتغير الوضع بين الوضع ON و OFF مع كل لمسة.
- - لإلغاء هذا الإعداد، اضبطه على "OFF".
    - 3 ابدأ التسجيل.

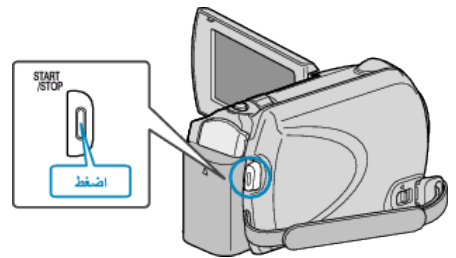

- اضغط مرة أخرى للإيقاف.
- يقدر طول أقصى مدة لتسجيل مقطع فيديو في وضع التحميل بنحو 10 دقائق.
  يتوقف التسجيل تلقائيًا بعد 10 دقائق.

#### مالحظة : —

- يمكن إجراء تحميل التسجيل فقط لما يقرب من 10 دقائق وهو ما يمثل حدود وقت YouTubeT.
  - لا يمكن إجراء تغيير مقاطع الفيديو إلى تنسيق الملف على هذه الوحدة لتحميلها.
    لتحميل ملفات الفيديو، يرجى الرجوع إلى "تحميل مقاطع الفيديو" أدناه.
    - تختفي أيقونة تحميل التسجيل عند توقف التسجيل.
      لتسجيل مقطع فيديو آخر في وضع التحميل، قم بإجراء الإعدادات مرة أخرى.

## تحميل مقاطع الفيديو

يمكنك تحميل مقاطع الفيديو الخاصة بك على YouTube™ باستخدام برنامج "Everio MediaBrowser" المرفق.

- قم بتثبيت البرنامج على جهاز الكمبيوتر ووصل هذه الوحدة بجهاز الكمبيوتر.
- للحصول على تفاصيل حول كيفية استخدام البرنامج، يرجى الرجوع إلى ملف التعليمات.

### حدوث مشكلة عند تحميل مقاطع الفيديو

- تحقق مما إذا كنت قد أنشأت حساب على YouTube™.
- (تحتاج لحساب MYouTube الخاص بك لتحميل الملفات إلى MYouTube.) • يرجى الرجوع إلى "الأسئلة&الأجوبة"، "أحدث المعلومات"، "تنزيل المعلومات"، وغيرها في "انقر للحصول • أحمد الله المالية التركيبية المحالية التركيبية المحالية المالية المحالية المحالية المحالية المحالية المحالية
- على أحدث الملومات الخاصة بالمنتج" في ملف التعليمات الخاص ببرنامج "Everio MediaBrowser" المرفق.